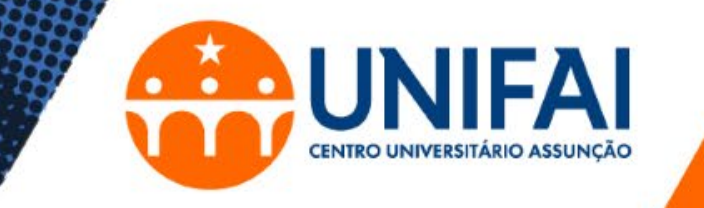

Como enviar e imprimir arquivos no TOTEM de Impressão

**Tutorial** 

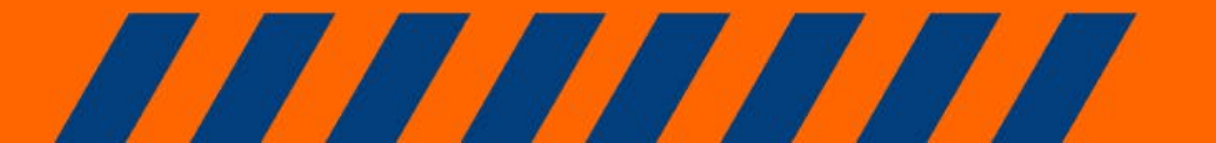

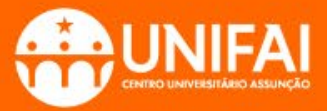

## Sincronizando a senha com o Totem

Acesse o site: www.unifai.edu.br/trocasenha

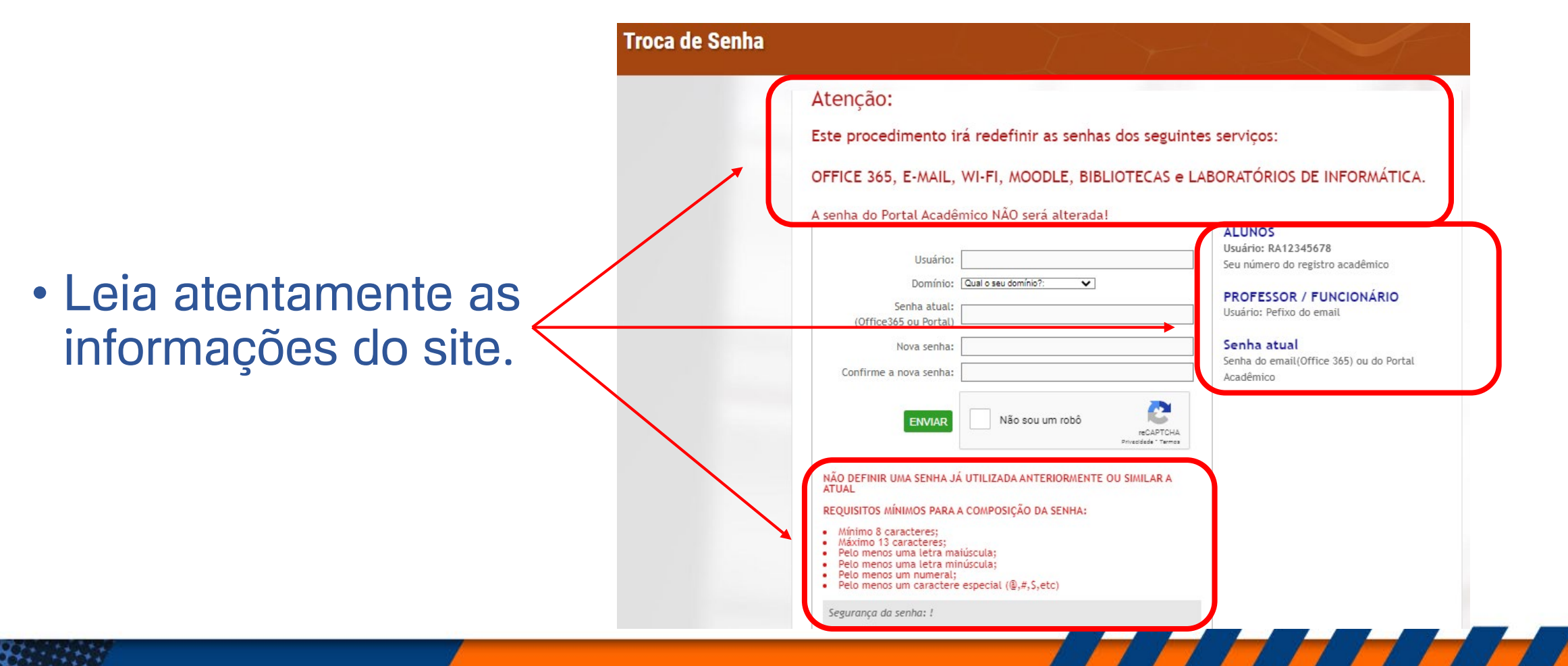

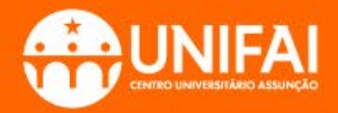

## Sincronizando a senha com o Totem

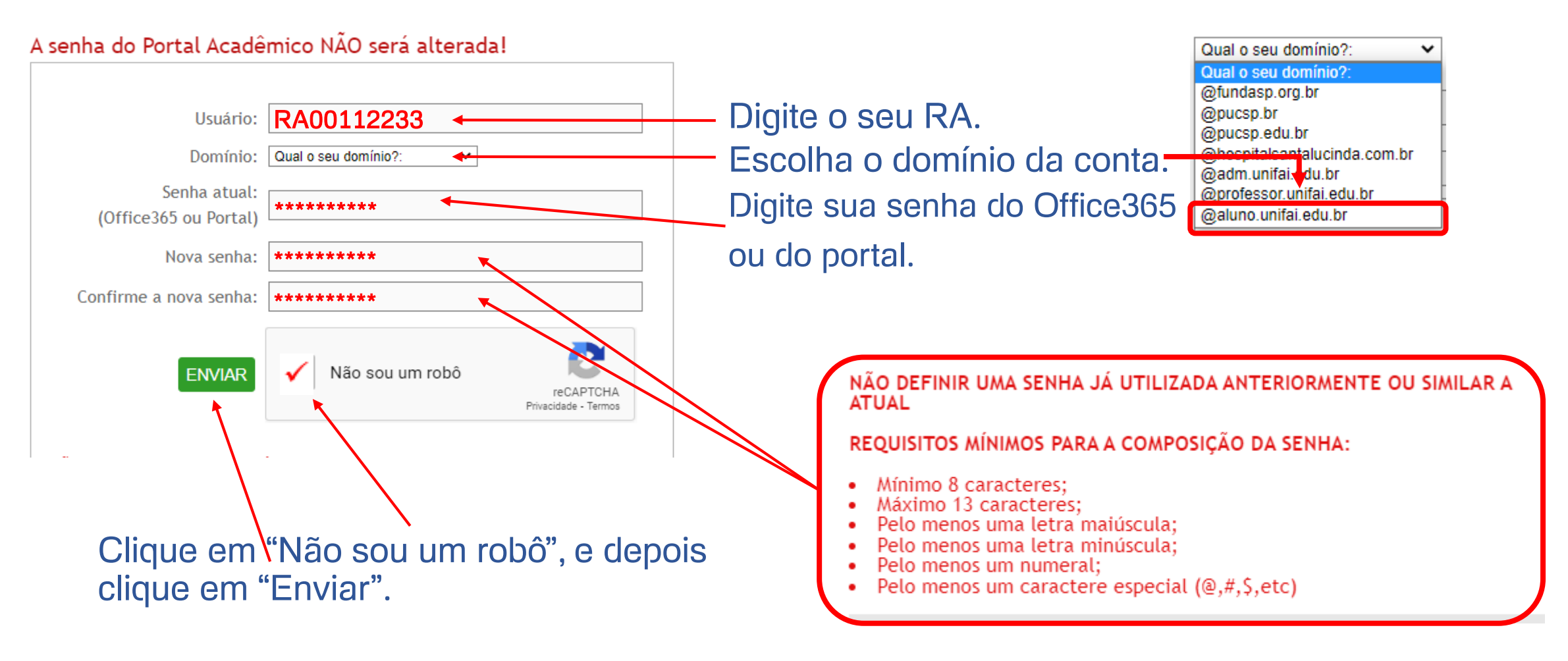

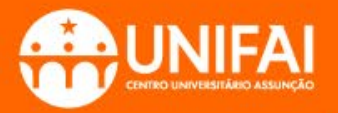

## Senha sincronizada com o Totem

Foi sincronizada sua senha para os serviços: Email, WiFi, Moodle, Biblioteca, Laboratórios, Office365 (Teams)

Utilize usuário:

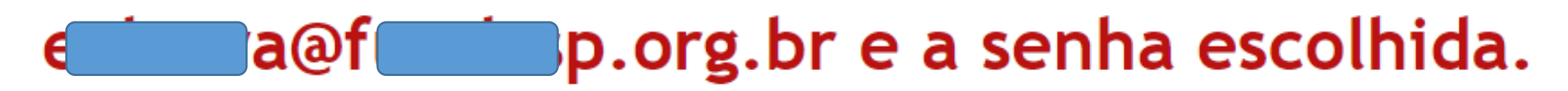

Para o Office365(Teams): Após 30 minutos acesse o link em: https://office.com Utilize usuário:

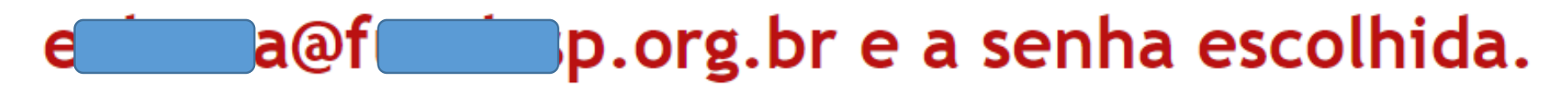

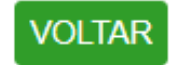

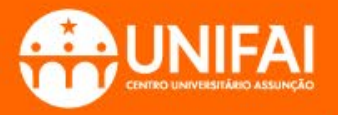

## Acessando sua Conta no Site de Impressão

• Acesse o site: <u>www.unifai.edu.br/imprimaaqui</u>

- É possível enviar de qualquer localidade (dentro e fora do UNIFAI) documentos e arquivos para impressão no Totem.
- O valor será debitado apenas quando o documento for impresso.
- Os documentos ou arquivos enviados ficarão retidos no Totem por até 24h.

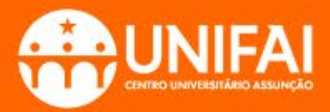

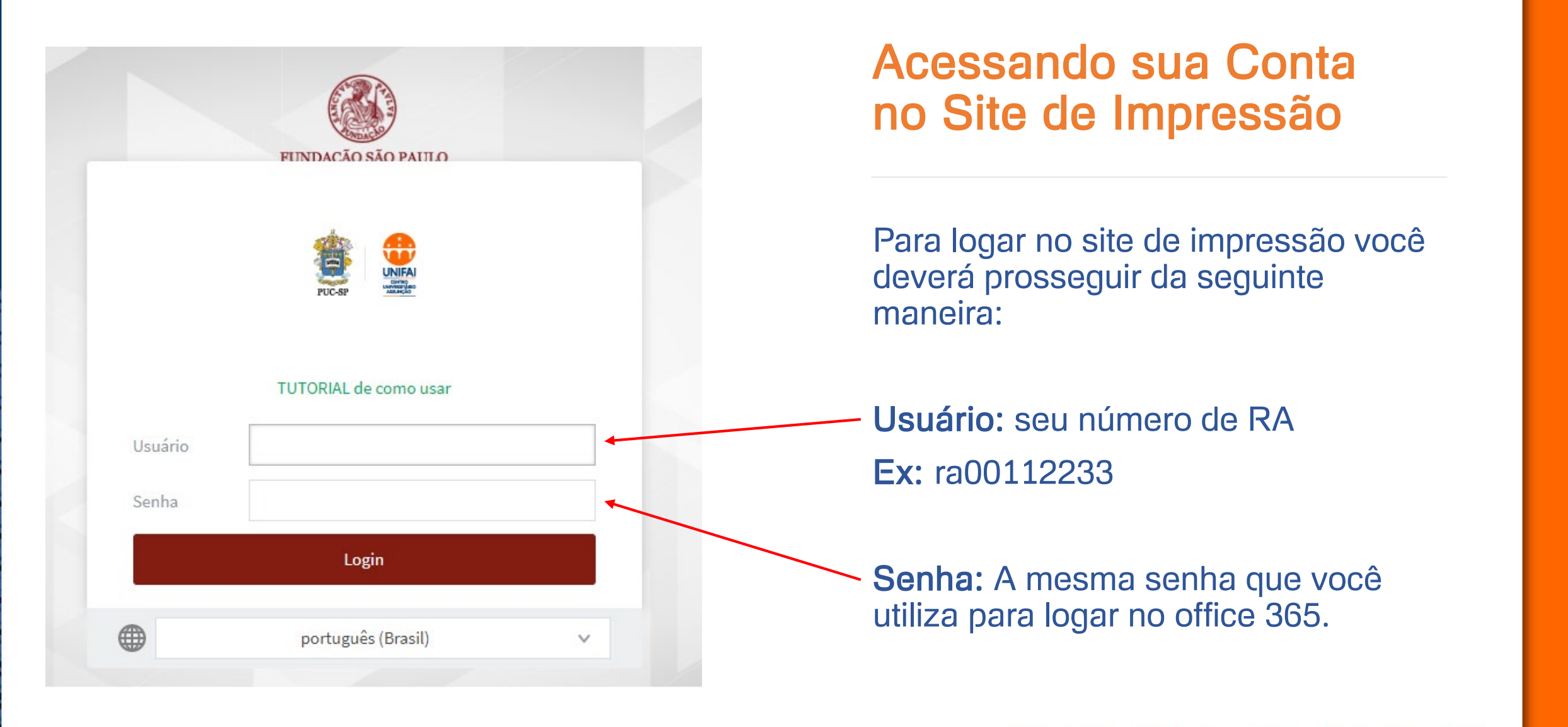

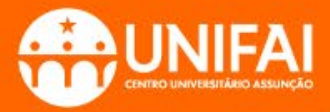

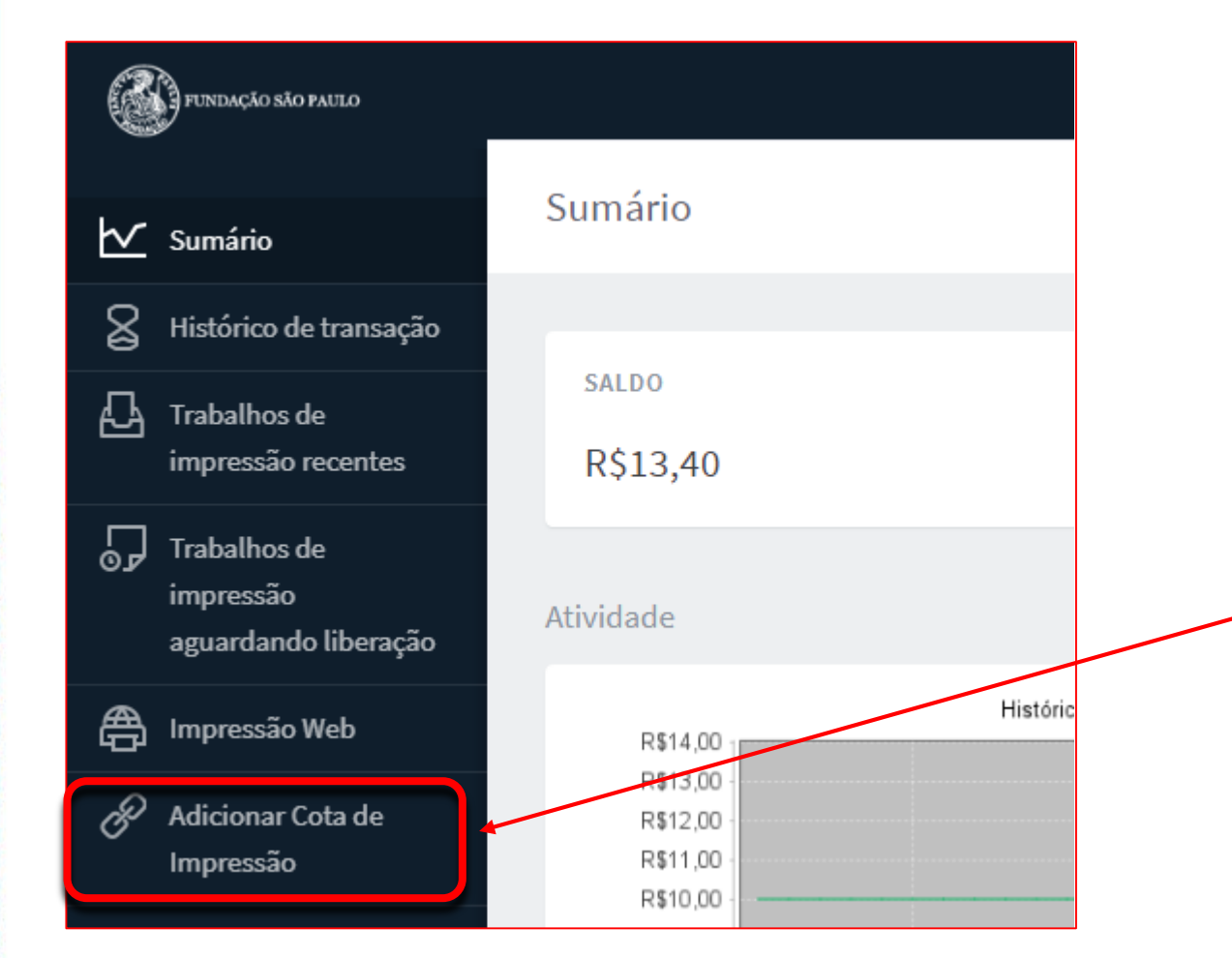

#### Adicionando Cotas de Impressão

Para utilizar o totem de impressão, é necessário que você possua saldo em sua conta no site.

 Na barra localizada na lateral esquerda, clique na opção 'Adicionar Cota de Impressão':

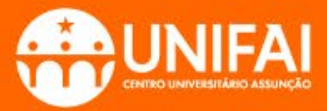

# Adicionando Cotas de Impressão

### Sumário

FUNDAÇÃO SÃO PAULO

Histórico de transação

Trabalhos de impressão recentes

Trabalhos de impressão aguardando liberação

Impressão Web

D

Adicionar Cota de Impressão Adicionar cota usando o PayPal

| Nome do Usuário         |             |                    |
|-------------------------|-------------|--------------------|
| Saldo atual<br>R\$13,40 |             |                    |
| Selecione um            | a quantia 🚿 |                    |
| Selecione um            | a quantia   |                    |
| R\$30,00                |             |                    |
| R\$40,00                |             |                    |
| R\$50,00                |             |                    |
| R\$100,00               |             | <br>dicionar Valor |
|                         |             |                    |

2. Nesta página você poderá selecionar o valor que deseja adicionar:

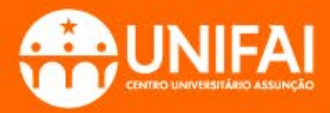

#### **Adicionando Cotas** de Impressão FUNDAÇÃO SÃO PAULO Adicionar cota usando o PayPal Sumário 3. Selecione o valor desejado e Histórico de transação clique no botão "Adicionar Valor": Nome do Usuário € Trabalhos de impressão recentes Saldo atual R\$13,40 Trabalhos de Valor a adicionar impressão --- Selecione uma quantia --- 🗸 🗸 aguardando liberação --- Selecione uma quantia ---R\$30,00 Impressão Web R\$40,00 R\$50,00 Adicionar Cota de Adicionar Valor R\$100,00 Impressão

₿

 ${}_{\!\!\mathcal{Q}}$ 

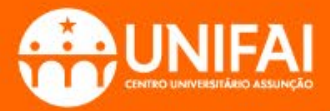

Fundação São Paulo / PUC-SP

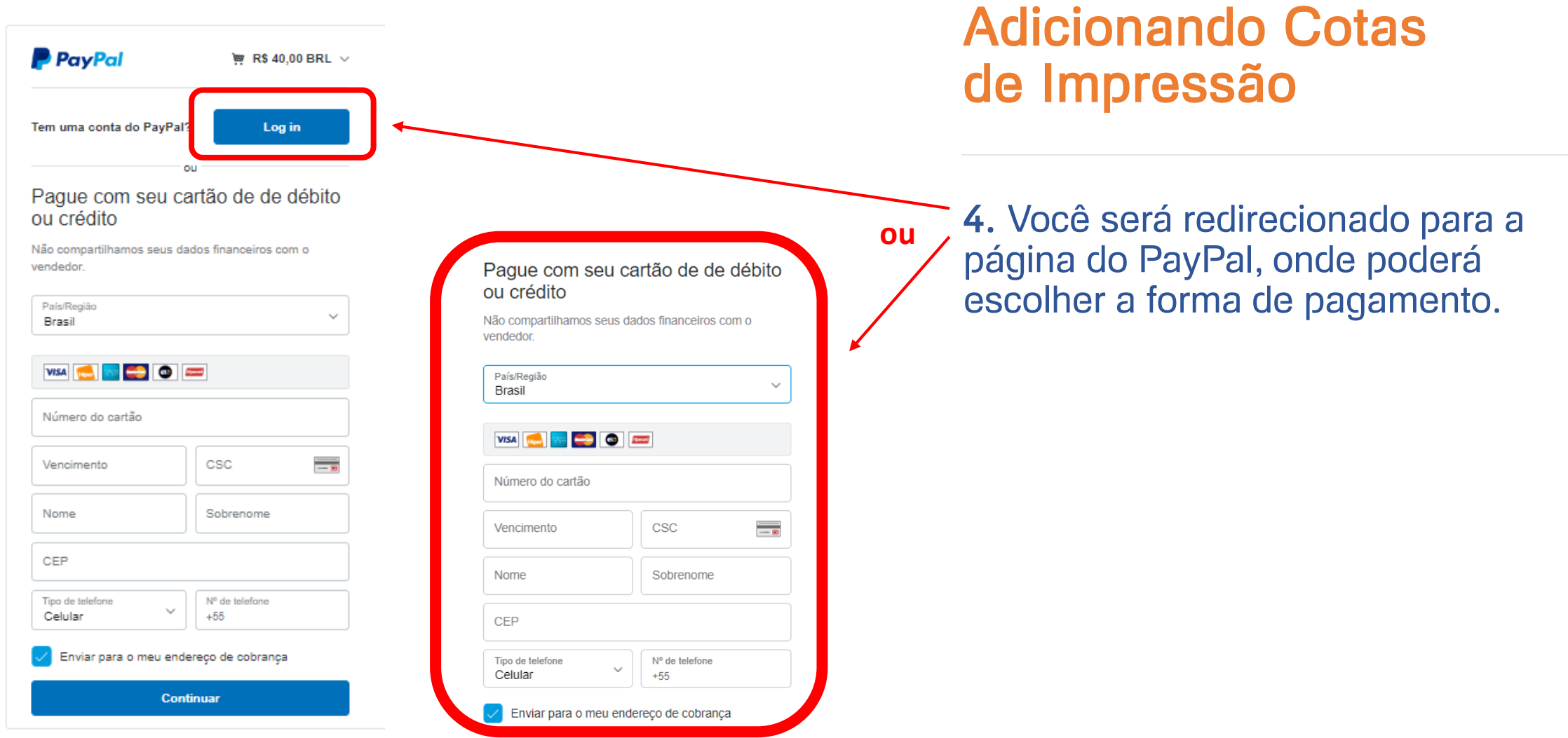

Cannalar a unitar nara Eurodanian Siin Daulo / DLIC-SD

Aisota

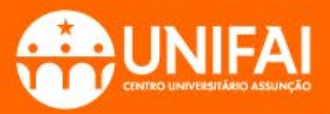

1. Após realizar o pagamento, você já pode utilizar o serviço de impressão. Para isso vá na opção "Impressão Web":

|   | FUNDAÇÃO SÃO PAULO                                |                                                      |
|---|---------------------------------------------------|------------------------------------------------------|
| ⊵ | Sumário                                           | Sumário                                              |
| 8 | Histórico de transação                            |                                                      |
| 4 | Trabalhos de<br>impressão recentes                | SALDO<br>R\$13,40                                    |
| 5 | Trabalhos de<br>impressão<br>aguardando liberação | Atividade                                            |
| æ | Impressão Web                                     | R\$14,00                                             |
| Ċ | Adicionar Cota de<br>Impressão                    | R\$13,00 -<br>R\$12,00 -<br>R\$11,00 -<br>R\$10,00 - |

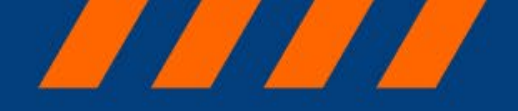

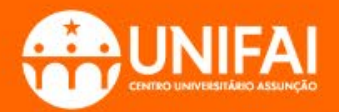

2. Clique no botão "Submeter um trabalho" para iniciar o processo de envio de impressão para o Totem:

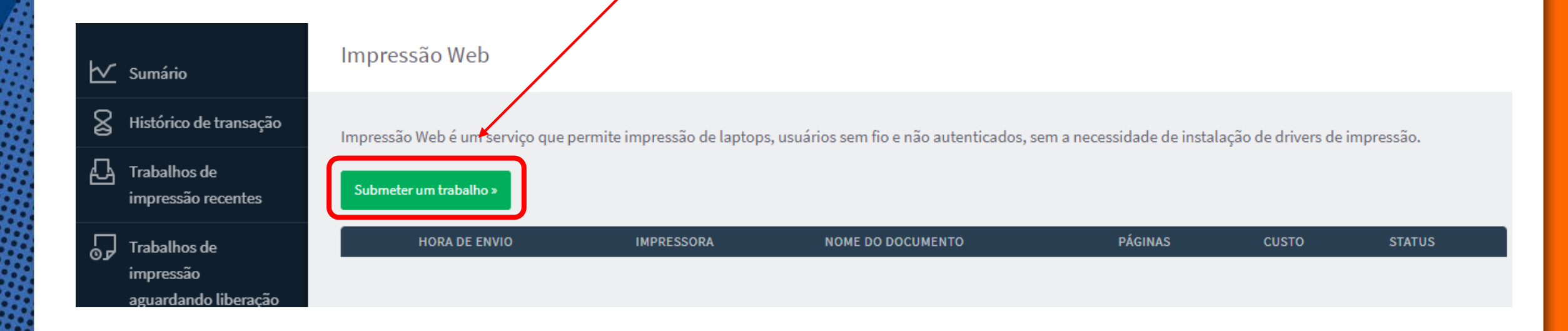

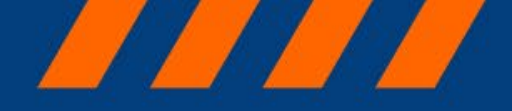

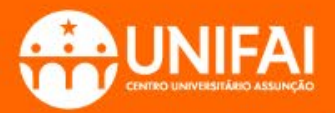

**3.** Escolha qual Campus você está ou qual deseja retirar sua impressão.

#### Cuidado:

Fique atento na escolha do Campus. Após finalizar o procedimento, não é possível alterar a Unidade em que será retirada a impressão. Será necessário refazer todo o procedimento de envio de impressão para o Totem.

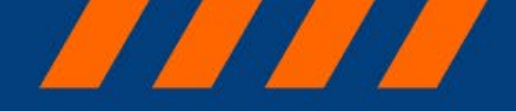

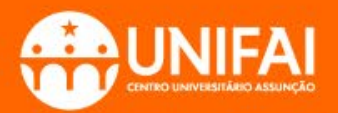

**4.** Selecionando a opção UNIFAI, você poderá retirar a impressão no Totem localizado no 1º andar do bloco IV, ao lado do laboratório de informática 4.1

| Trabalhos de                      | NOME DA IMPRESSORA 🛧                       | LOCALIDADE/DEPARTAMENTO                                                   |
|-----------------------------------|--------------------------------------------|---------------------------------------------------------------------------|
| impressão<br>aguardando liberação | maservimp2\IPIRANGA (virtual)              | Campus Ipiranga (Laboratórios)                                            |
| A Impressão Web                   | maservimp2 (MARQUES DE PARANAGUA (virtual) | Campus Marques de Paranagua - Prédio 2 (Subsolo)                          |
|                                   | maservimp2\MONTE ALEGRE (virtual)          | Campus Monte Alegre - Laboratórios (Subsolo)   Central de Cópias (Térreo) |
| Micionar Cota de<br>Impressão     | maservimp2\SANTANA (virtual)               | Campus Santana (Laboratório)                                              |
|                                   | maservimp2\VILA MARIANA (virtual)          | UNIFAI                                                                    |
|                                   | sorservimp2\SORTOTENS (virtual)            | Campus Sorocaba (Biblioteca)                                              |
|                                   |                                            |                                                                           |

### 

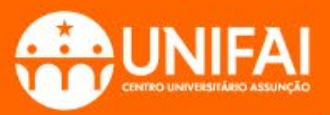

#### Imprimindo no Totem

#### 5. Após selecionar o Totem clique no botão "Opções de Impressão e Seleção de Conta":

| elecione uma impressora:                              |                                                                  |            |
|-------------------------------------------------------|------------------------------------------------------------------|------------|
| ۹. 🔊                                                  |                                                                  |            |
| NOME DA IMPRESSORA 🛧                                  | LOCALIDADE/DEPARTAMENTO                                          |            |
| maservimp2\IPIRANGA (virtual)                         | Campus Ipiranga (Laboratórios)                                   |            |
| maservimp2\MARQUES DE PARANAGUA (virtual)             | Campus Marques de Paranagua - Prédio 2 (Subsolo)                 |            |
| maservimp2\MONTE ALEGRE (virtual)                     | Campus Monte Alegre - Laboratórios (Subsolo)   Central de Cópias | s (Térreo) |
| maservimp2\SANTANA (virtual)                          | Campus Santana (Laboratório)                                     |            |
| <ul> <li>maservimp2\VILA MARIANA (virtual)</li> </ul> | UNIFAI                                                           |            |
| sorservimp2\SORTOTENS (virtual)                       | Campus Sorocaba (Biblioteca)                                     |            |
|                                                       |                                                                  |            |
| « Volta para Trabalhos Ativos                         | 2. Opções de Impressão e Sel                                     | eção de C  |

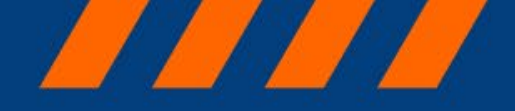

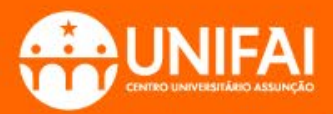

#### 6. Selecione a quantidade de cópias que você deseja imprimir:

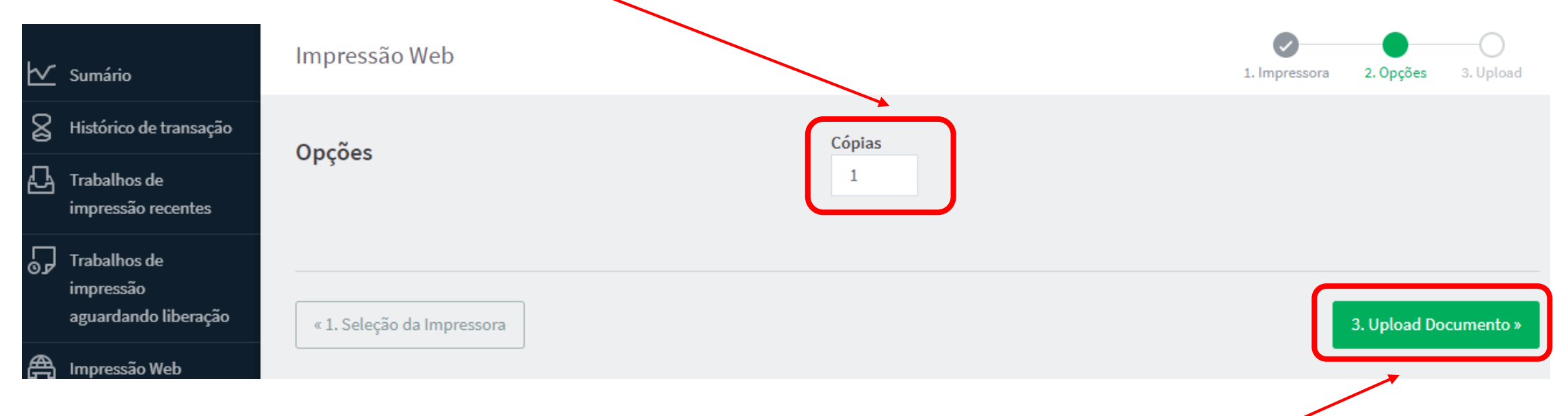

7. Após selecionar a quantidade de cópias, clique no botão "Upload Documento" para continuar.

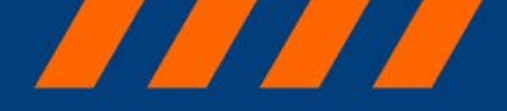

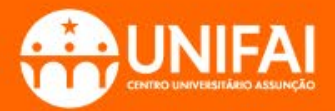

## 8. Na página de Upload, clique em "Upload do computador" para selecionar os documentos ou arquivos que serão enviados para o Totem.

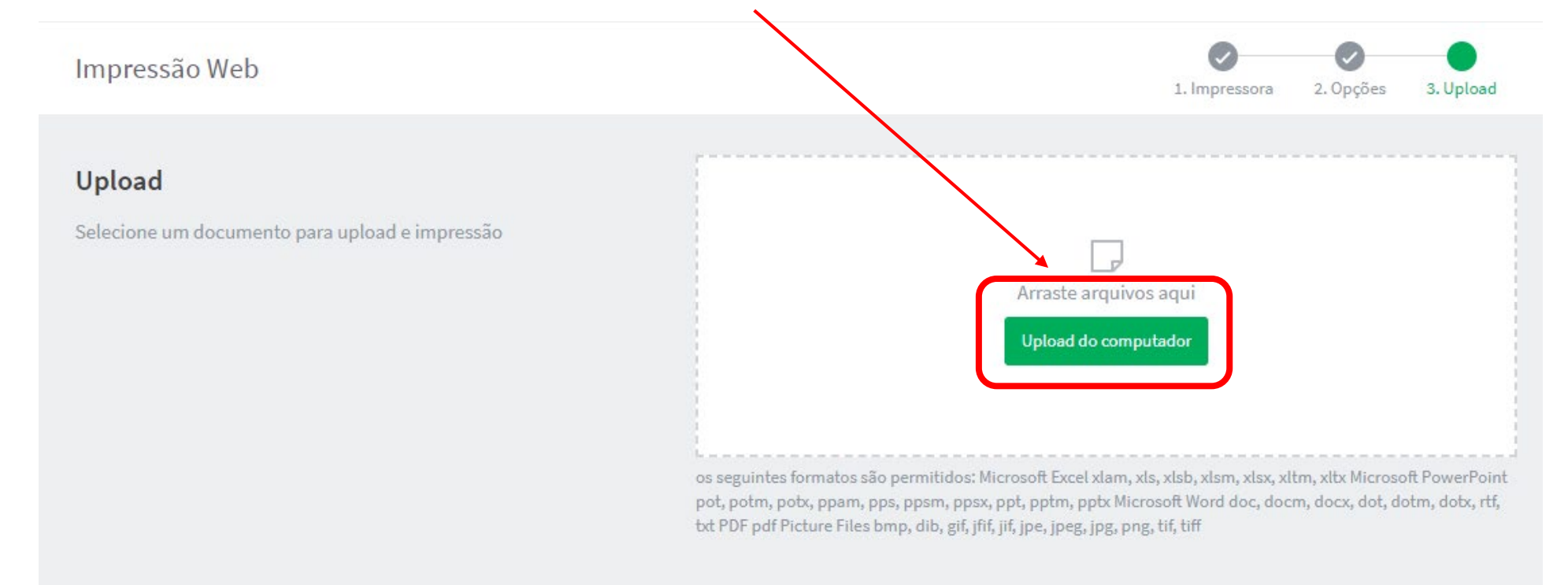

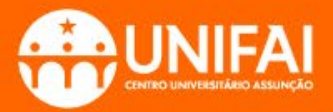

9. Na página de Upload, clique em "Upload do computador" para selecionar os documentos ou arquivos que serão enviados para o Totem.

**10.** Clique em **"Abrir"** para enviar esses arquivos para o site de impressão.

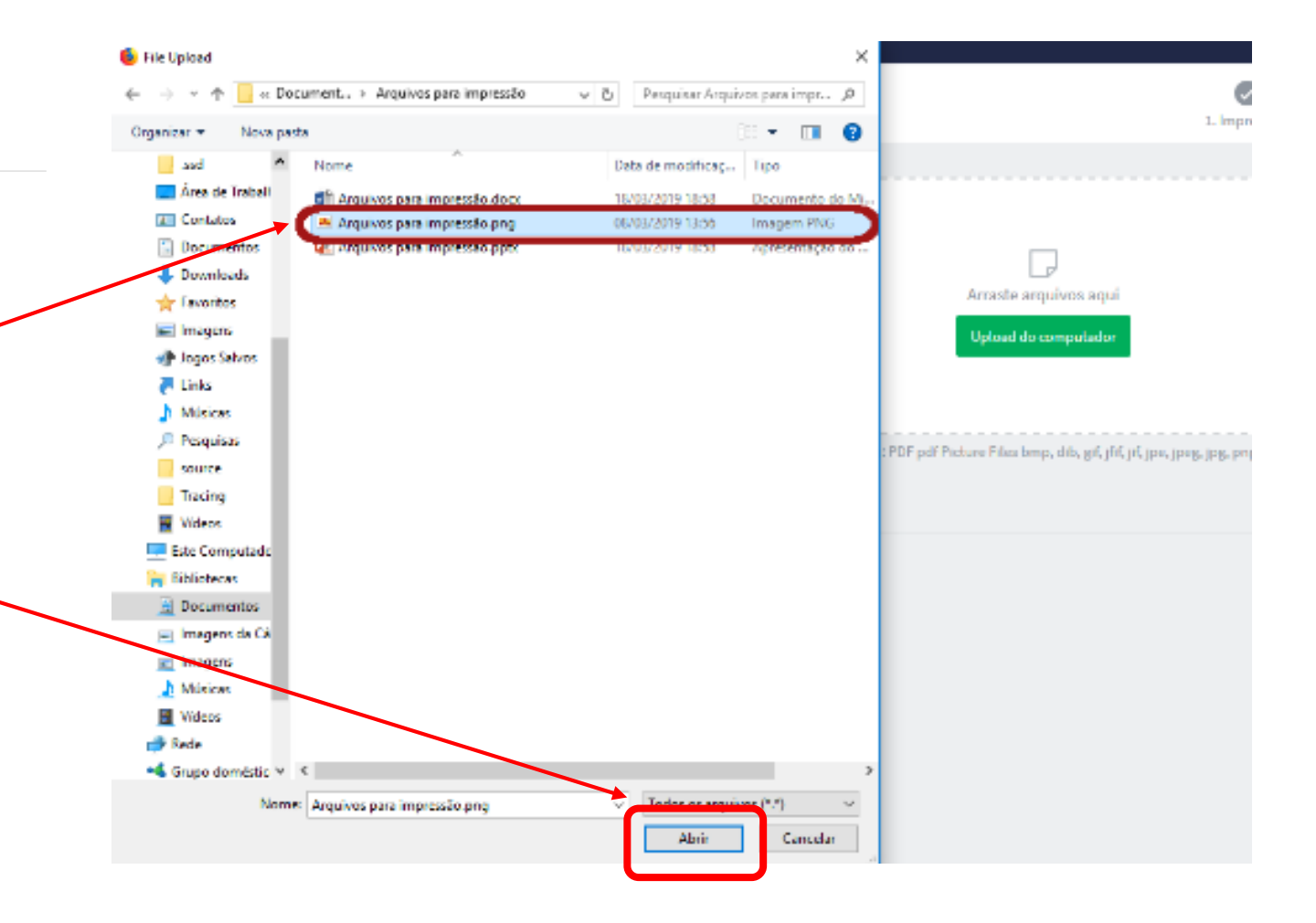

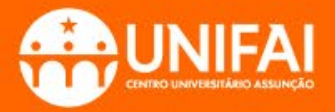

**1.** Dirija-se até o Totem. No visor do Totem, faça o **Login** utilizando o seu **RA** e a sua **senha** (a mesma para acessar o office365).

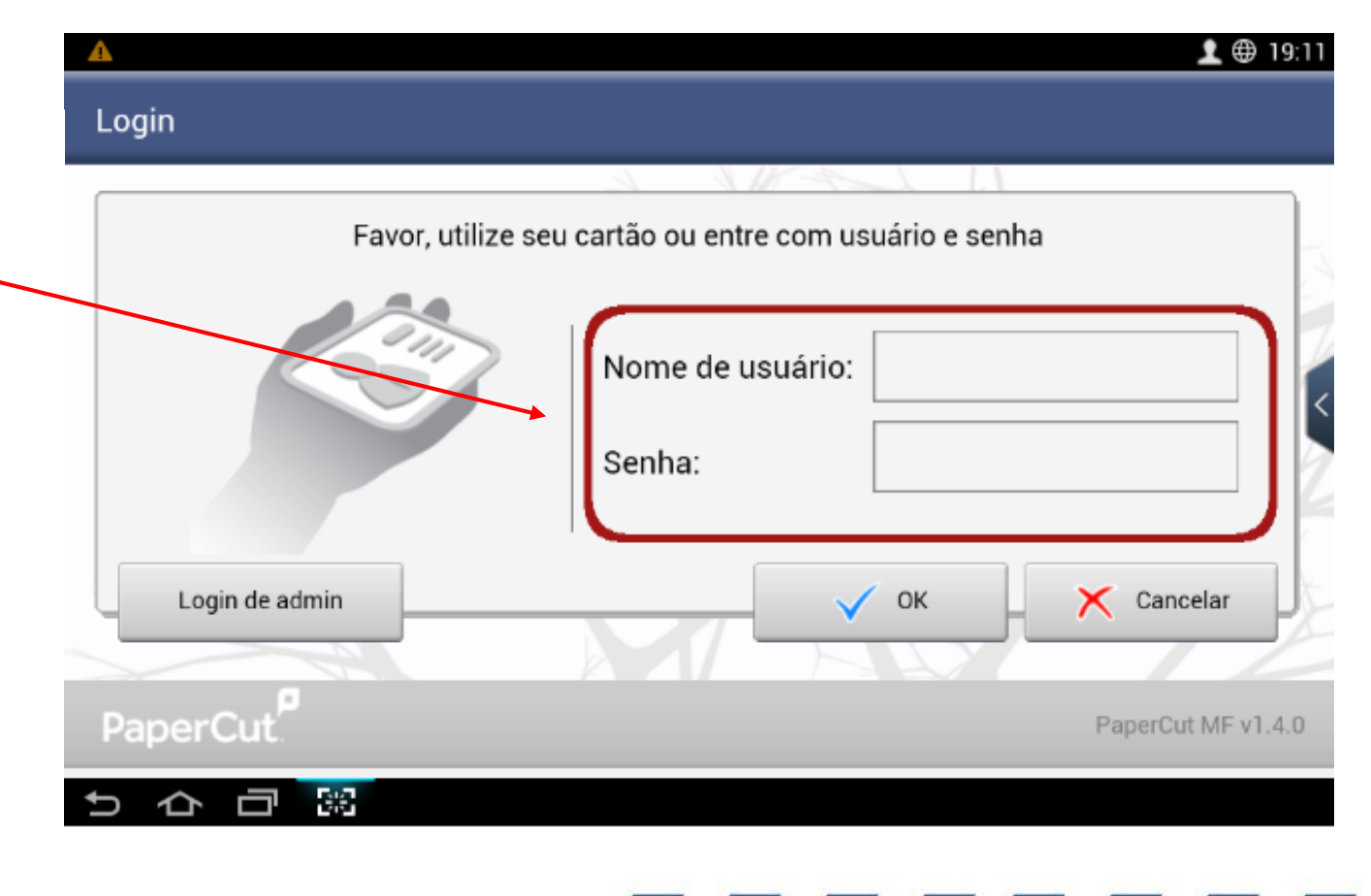

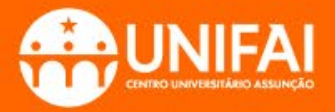

2. Clique em "OK" para acessar o painel.

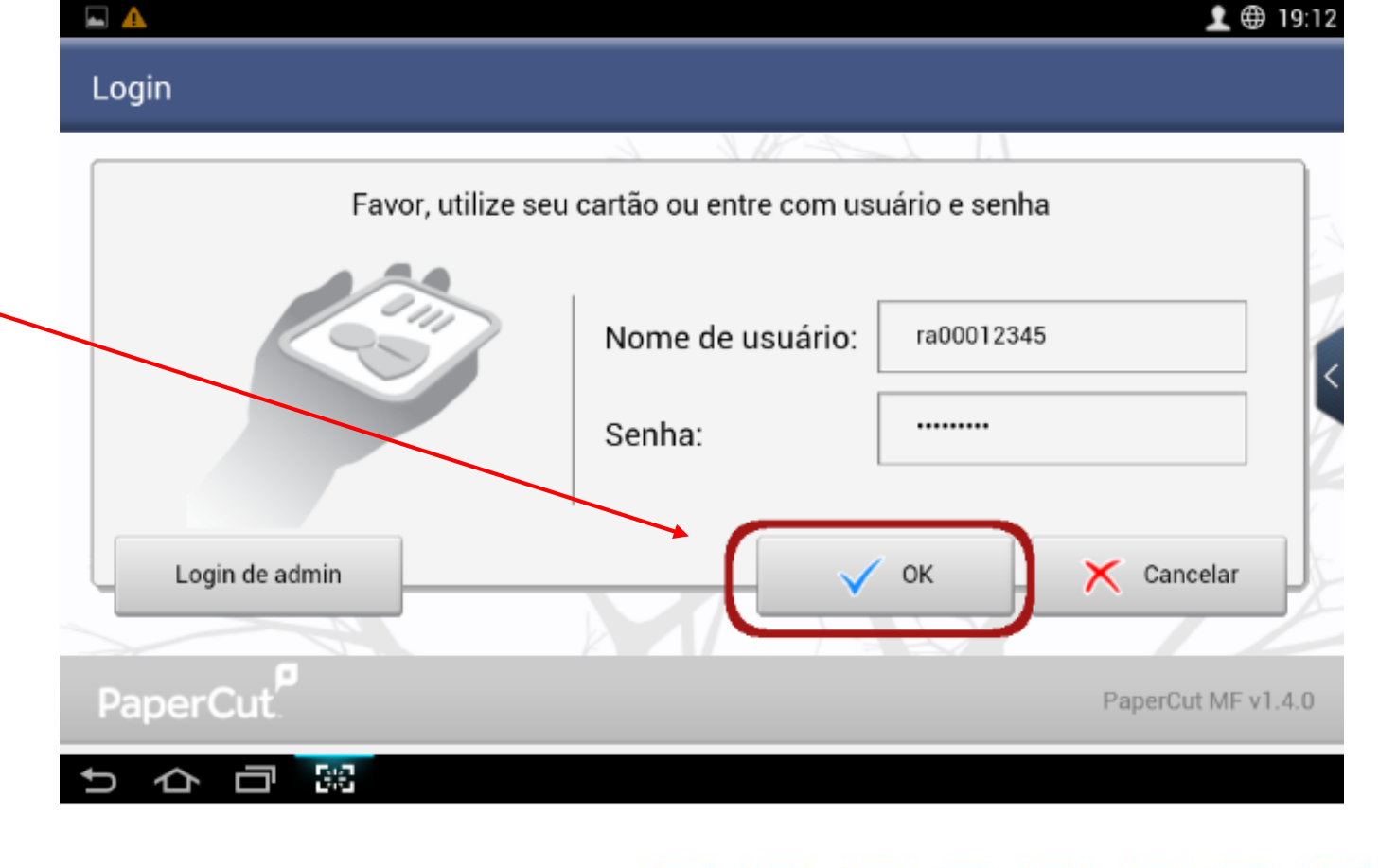

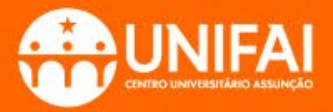

**3.** Caso queira imprimir apenas um dos documentos que foram enviados para o Totem, toque no documento desejado:

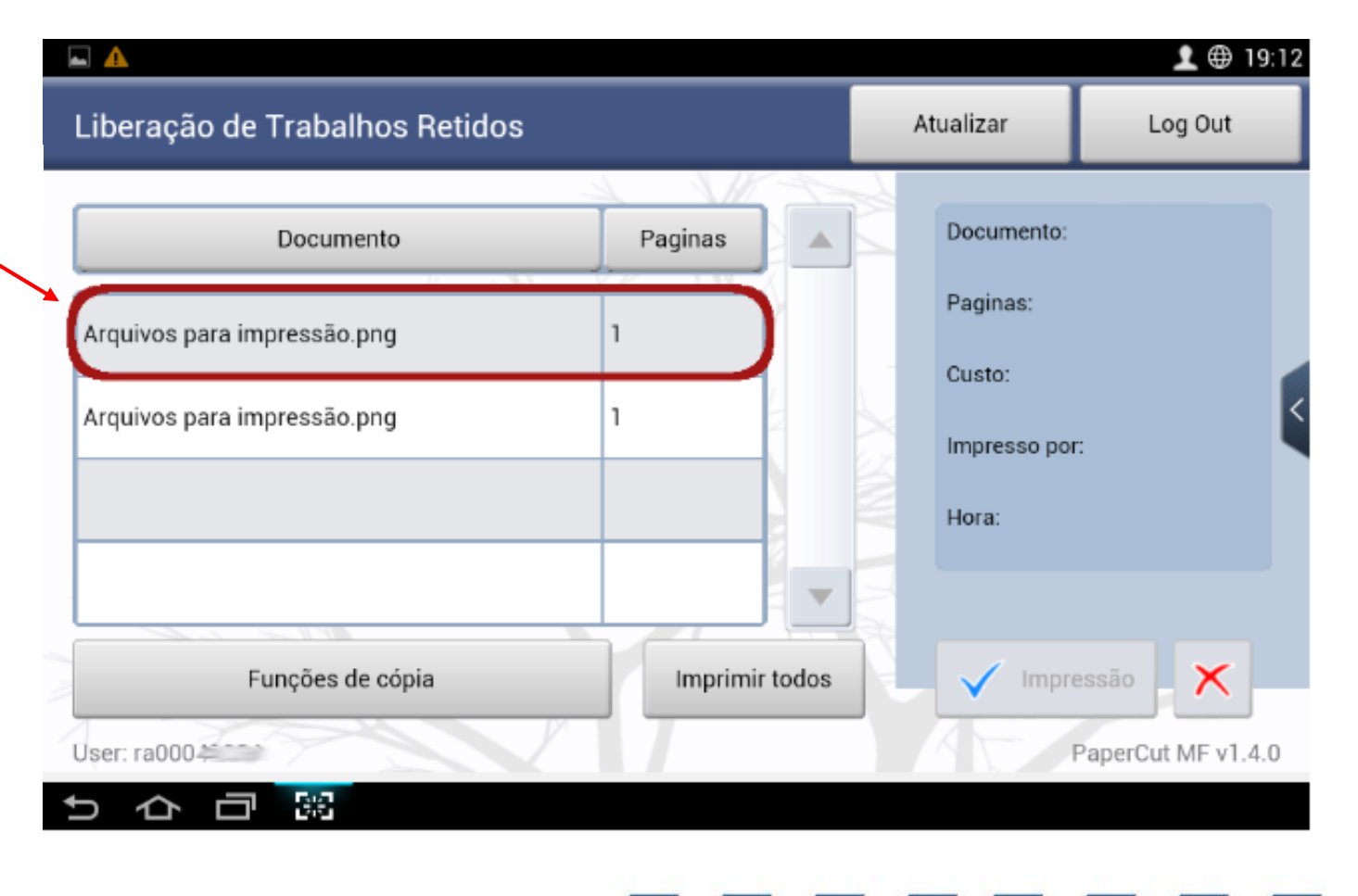

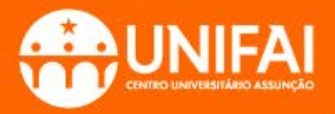

**4.** Com o arquivo selecionado, toque no botão "**Impressão**":

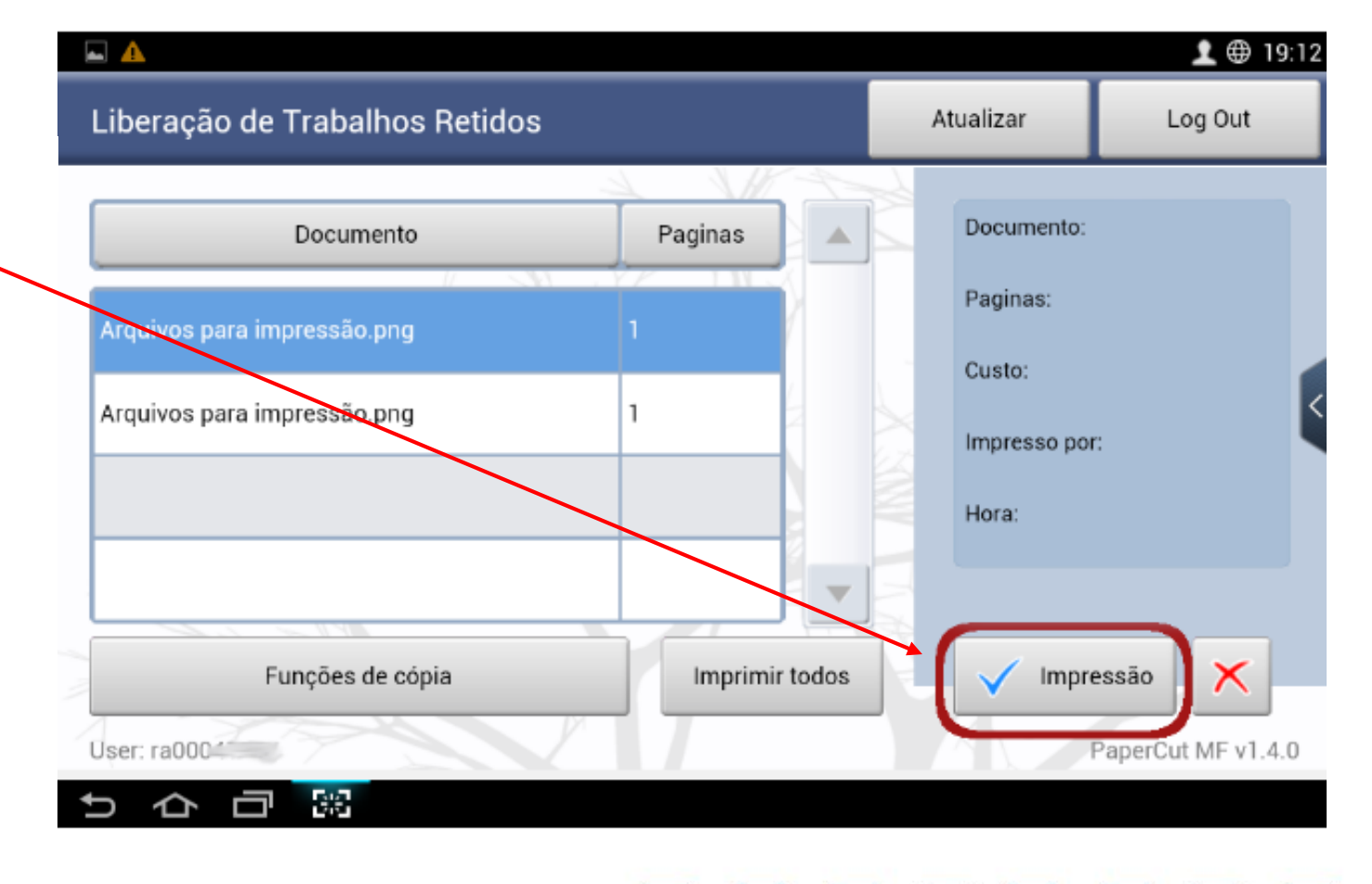

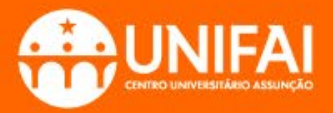

**5.** Se quiser imprimir todos os documentos que estão no Totem, toque na opção "**Imprimir todos**":

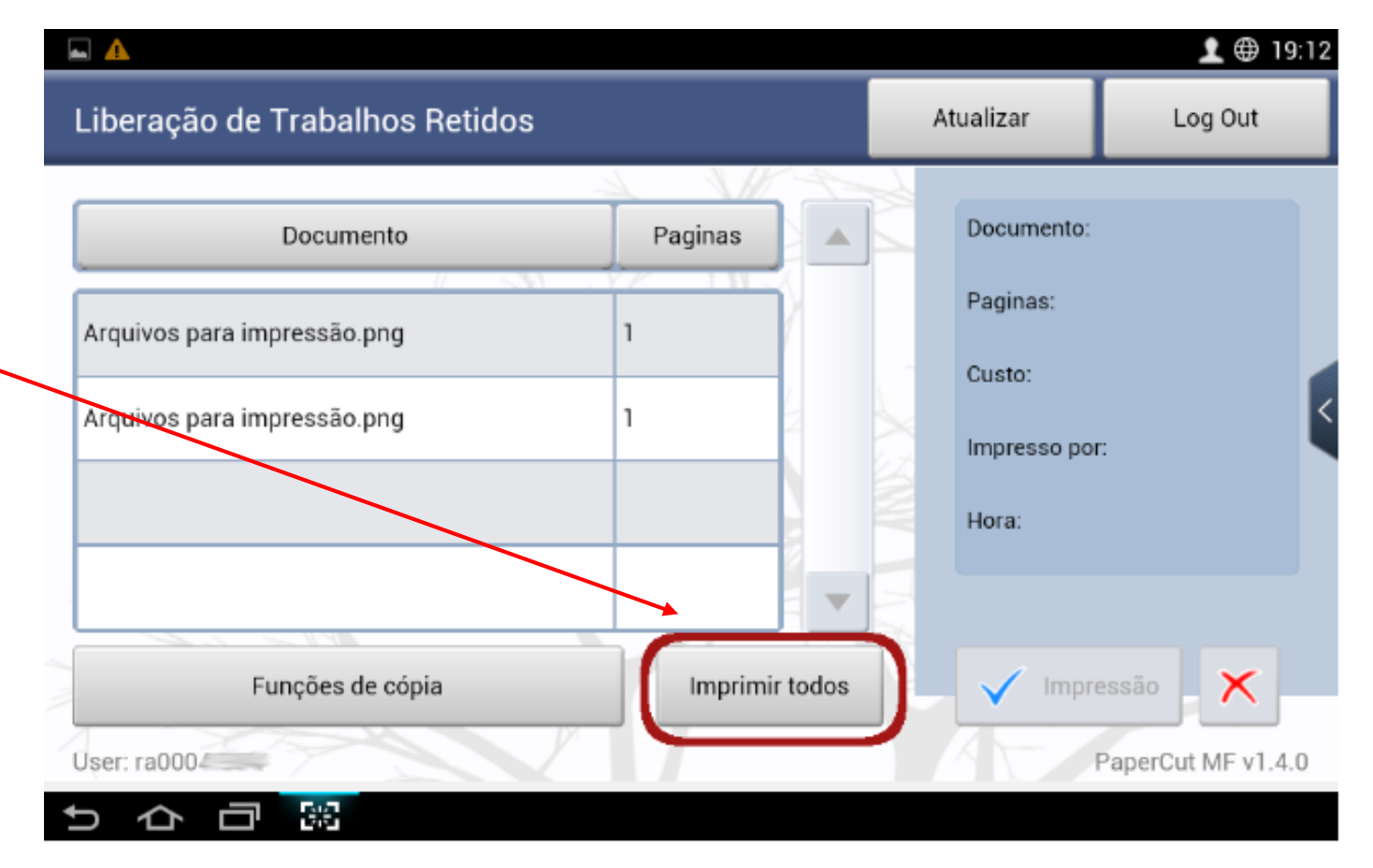

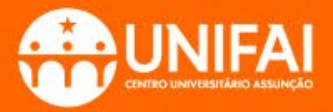

**6.** Ao finalizar a impressão, lembre-se de sempre fazer o "**Log Out**".

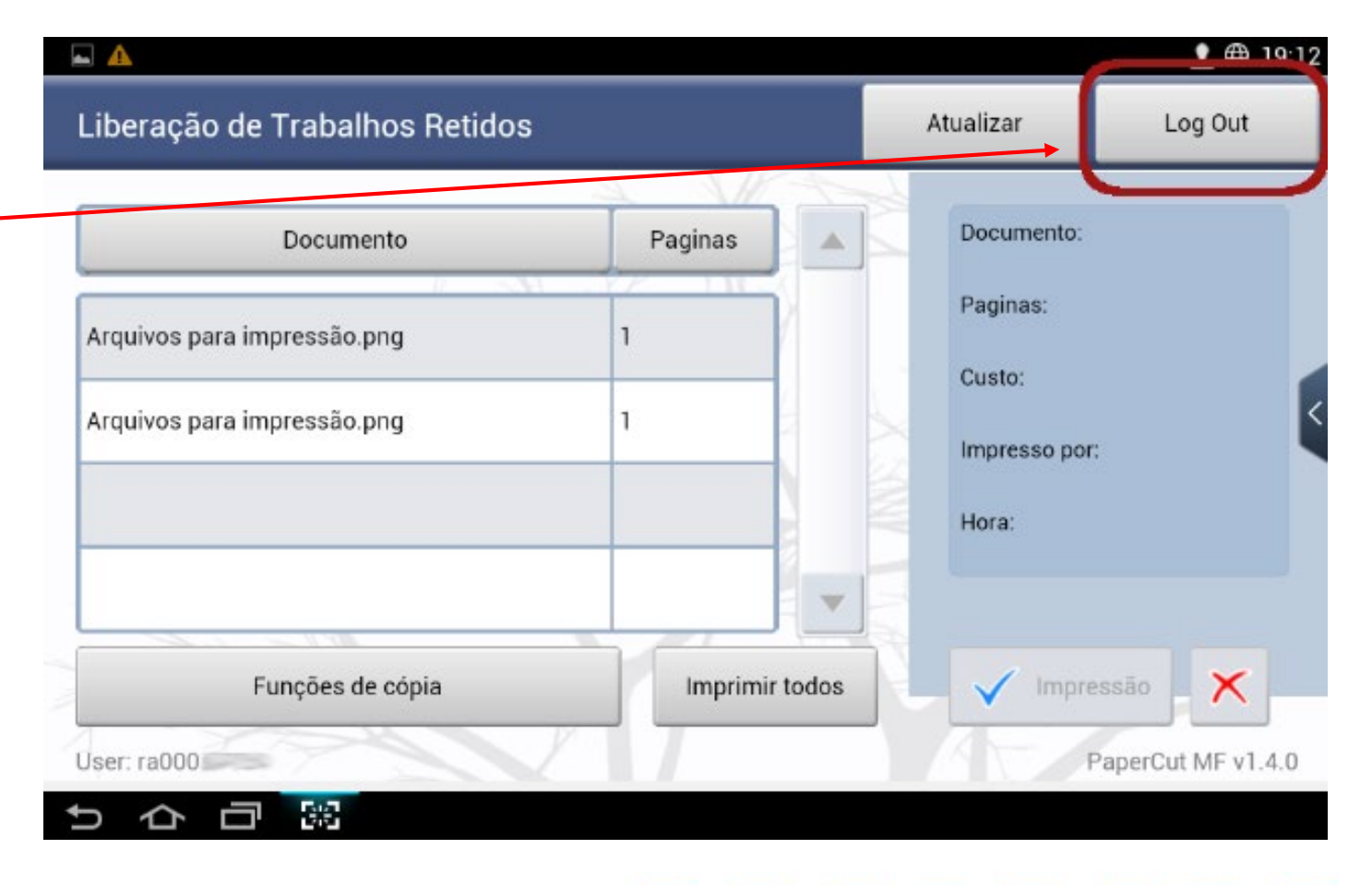